0.00

## **Maestro Pilar.**

Aquí se listan los pilares o ejes con el respectivo plan de desarrollo para el que fueron creados.

| Pilar 🗷     | Image: Second second second |                       |               |  |
|-------------|----------------------------------------------------------------------------------------------------|-----------------------|---------------|--|
| 0 1 🖬 1 🖊   | ´   🄊   😂   🚔                                                                                                    |                       |               |  |
| 🔁 General   | 🔁 Detalle                                                                                                    |                       |               |  |
| 🕑 Lineas    |                                                                                                    |                       |               |  |
| Código      | Nombre                                                                                                    | Peso                  |               |  |
| Código      | Nombre                                                                                                    |                       | Peso          |  |
| 🗉 Plan Desa | rrollo: MEDELLÍN ES SO                                                                                                    | LIDARIA Y COMPETITIVA | (2 Registros) |  |
| Línea 1     | Medellín, Ciudad solidaria y equitativa                                                                                                    |                       | 50%           |  |
| Línea 2     | Desarrollo y bienestar para toda la población                                                                                                    |                       | 50%           |  |
|             |                                                                                                    |                       |               |  |

Para crear un nuevo eje o pilar, clic en el botón "Nuevo" 💿 de la barra de herramientas ubicada en la parte superior.

Aparece una vista, con en las siguientes secciones:

Plan Desarrollo: Se selecciona el plan al que se le va a asociar el o los pilares que se vayan a crear, primero clic en la "Lupa" para buscar el plan.

| Código del Plan:   | Ingrese el código del plan para realizar la busqueda |   |
|--------------------|------------------------------------------------------|---|
| Código:            |                                                      |   |
| DN2016             |                                                      |   |
| Descripción:       |                                                      |   |
| Plan de desarrollo | 2008 - 2011                                          |   |
| Estado:            |                                                      |   |
| true               |                                                      |   |
| Vinoncia:          |                                                      | * |
|                    |                                                      |   |

Se muestra un maestro muy parecido al "Maestro Plan Desarrollo", doble clic para seleccionar el plan. Los campos restantes se llenarán automáticamente una vez sea seleccionado el plan.

**Ejes:** Aquí es donde aparecen los pilares o ejes que se definan para el plan de desarrollo seleccionado.

| , cjes        |      |          |  |  |  |  |  |  |
|---------------|------|----------|--|--|--|--|--|--|
| Lineas        |      |          |  |  |  |  |  |  |
|               |      |          |  |  |  |  |  |  |
| Código Nombre | Peso | Objetivo |  |  |  |  |  |  |
|               |      |          |  |  |  |  |  |  |
|               |      |          |  |  |  |  |  |  |
|               |      |          |  |  |  |  |  |  |
|               |      |          |  |  |  |  |  |  |
|               |      |          |  |  |  |  |  |  |
|               |      |          |  |  |  |  |  |  |
|               |      |          |  |  |  |  |  |  |
|               |      |          |  |  |  |  |  |  |
|               |      |          |  |  |  |  |  |  |
|               |      |          |  |  |  |  |  |  |

Para establecer un nuevo pilar clic el botón "Nuevo" 🖭 de esta sección, lo cual hará que se muestre esta ventana.

| Nuevo         |   |     |        |
|---------------|---|-----|--------|
| Codigo:       | - |     | Â      |
| Nombre:       |   |     |        |
| Peso:         |   |     |        |
| Dependencias: |   | ~   |        |
| Descripcion:  |   |     |        |
|               |   |     |        |
|               |   |     |        |
|               |   |     |        |
|               |   |     |        |
| 4             |   |     |        |
|               |   | 🗸 A | ceptar |

Peso: Se debe ingresar en porcentaje.

Luego clic en el botón "Aceptar".

**Nota:** La suma del peso de todos los pilares debe ser igual a 100.

Este Proceso se repite tantas veces como pilares se necesiten definir.

Finalmente, clic en el botón "Guardar" 료 de la barra de herramientas ubicada en la parte superior.

Si requiere modificar un registro haga doble clic sobre el registro a modificar y después clic en el

botón "Editar" 🖾 de la barra de herramientas ubicada en la parte superior, y para guardar clic en el botón "Guardar" 🖬 al lado izquierdo del botón "Editar".

←Volver atrás

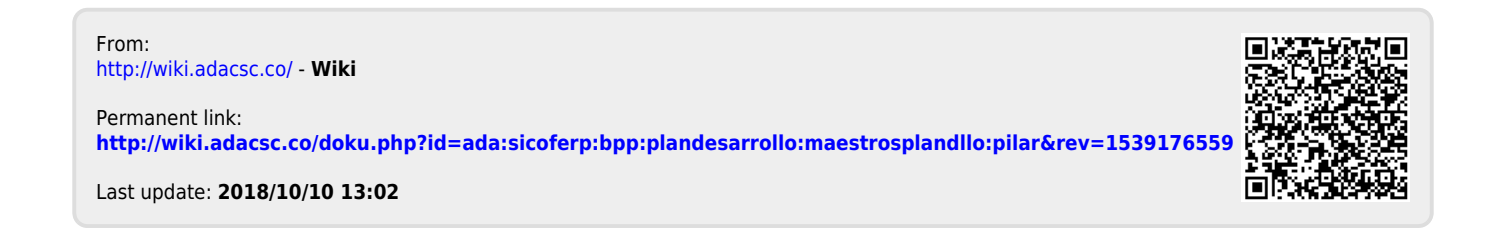